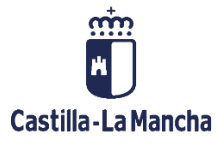

# CONTROL DE CALIDAD DE VERIFICIACIONES ADMINISTRATIVA DE AYUDAS

FONDOS EUROPEOS

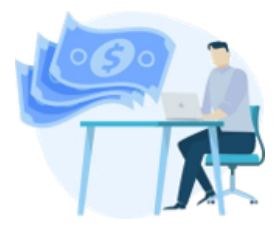

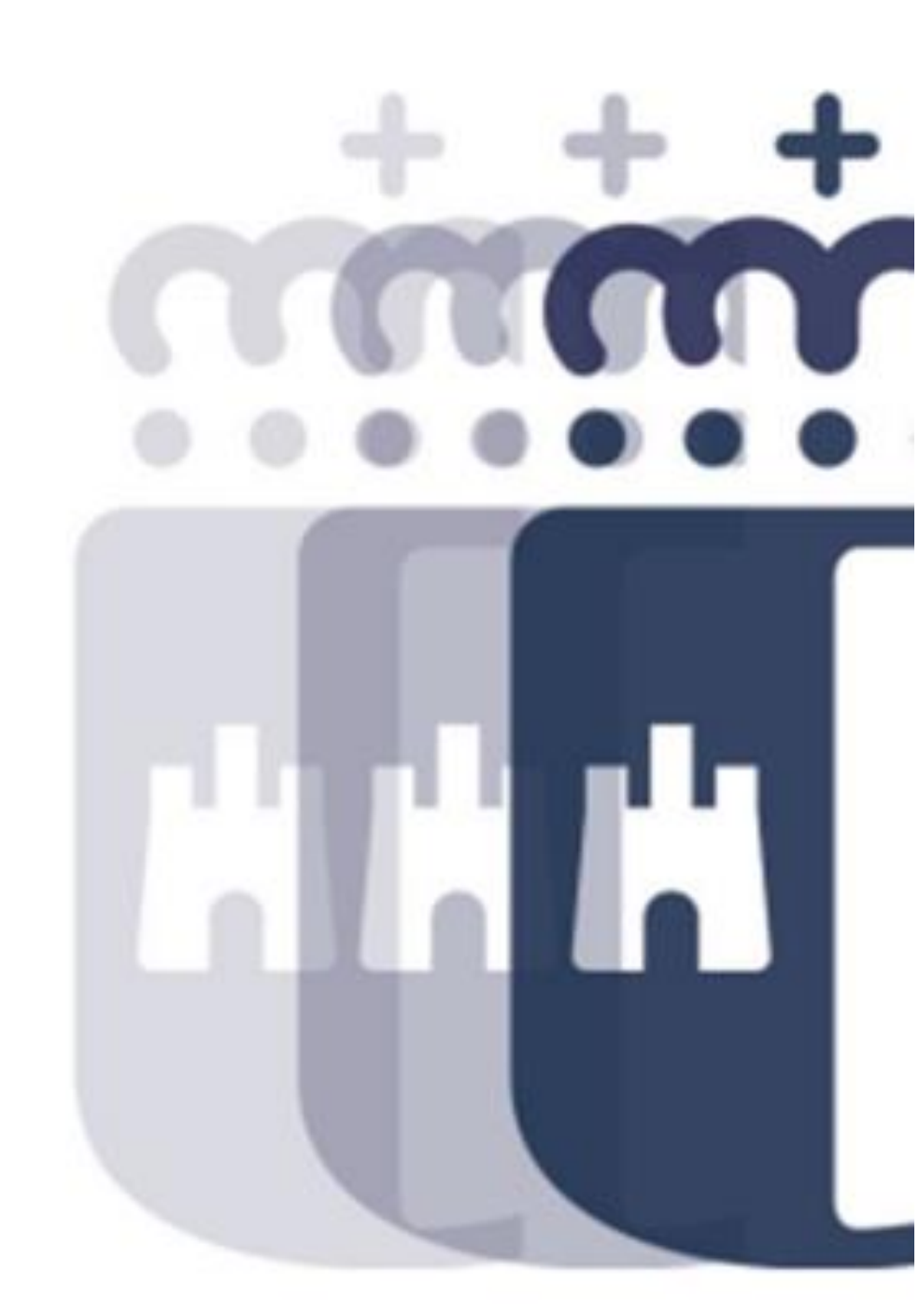

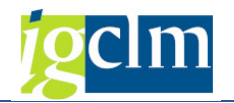

## Índice

| 1. | IN   | TRODUCCIÓN                         | 3   |
|----|------|------------------------------------|-----|
| 2. | CC   | INTROL CALIDAD EN TRANSACCIONES B2 | .3  |
| 3. | RE   | ALIZAR CONTROL DE CALIDAD          | 6   |
|    | 3.1. | PANTALLA DE SELECCIÓN              | 6   |
|    | 3.2. | MODIFICAR CONTROL DE CALIDAD       | . 7 |

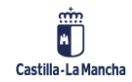

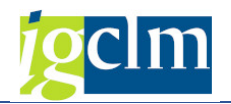

## 1. INTRODUCCIÓN

Al igual que en Operaciones, a través del Control de Calidad se llevará a cabo la comprobación de las Verificaciones Administrativas de las Transacciones B2 llevadas a cabo por los gestores.

A través de la siguiente opción de menú, en el menú de la Unidad de Verificación y Control, accedemos al Control de Calidad:

| 🔻 🛅 Fondos 2014-2020. Unidad de Verificación y Control FEDER    |  |
|-----------------------------------------------------------------|--|
| 🕨 🧰 Datos Maestros                                              |  |
| 🕨 🧰 Aplicación                                                  |  |
| 🕨 🧰 Generación de Operaciones                                   |  |
| 🕨 🧰 Gestión de Contratos                                        |  |
| 🕨 🧰 Tratamiento de Operaciones                                  |  |
| 🕨 🧰 Solicitud de Financiación de Operaciones                    |  |
| 🕨 🧰 Selección de Operaciones y DECA                             |  |
| 🕨 📄 Verificaciones Administrativas y Supervisión de Operaciones |  |
| 🕨 🧰 Generación de Transacciones                                 |  |
| 🕨 🚞 Verificaciones Administrativas de Transacciones             |  |
| Control de Calidad                                              |  |
| • 🛇 Crear Control de Calidad de Ayudas                          |  |
| <ul> <li>Realizar Control de Calidad de Ayudas</li> </ul>       |  |
| 🕨 🦳 Sistema de Información                                      |  |

## 2. CONTROL CALIDAD EN TRANSACCIONES B2

Se agruparán Operaciones/Transacciones que sean de la misma actuación y órgano gestor en un mismo Control de Calidad.

Me mostrará aquellas Transacciones que cumplan las condiciones de la pantalla de selección.

| Crear Control de Cal                | idad Transacciones |   |
|-------------------------------------|--------------------|---|
| Crear                               |                    |   |
| Criterios de selección obligatorios |                    |   |
| Fondo                               | 63                 |   |
| Programa operativo                  | CM                 |   |
| Eje Prioritario                     | 04                 |   |
| Objetivo Temático                   | 04                 |   |
| Prioridad de Inversión              | 4b                 |   |
| Objetivo Específico                 | 040b2              |   |
| Subvención global                   |                    |   |
| Organismo                           | ES211001           |   |
| Actuación                           | 040b2ES211001      |   |
| Centro gestor                       | 19070000           | 0 |

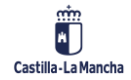

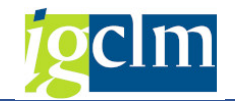

Crear Control Calidad

| 🔯 🧼 Regresar motivo 🛛 🖶 E            | liminar 🗟 Añadir          |                       |                                                |            |           |            |           |     |
|--------------------------------------|---------------------------|-----------------------|------------------------------------------------|------------|-----------|------------|-----------|-----|
| Información de la Operación Seleccio | onada                     |                       |                                                |            |           |            |           |     |
| Fondo                                | 63                        | FEDER (2014-20        | 020)                                           |            |           |            |           |     |
| Programa operativo                   | CM                        | FEDER 2014-20         | 20 DE CASTILLA-LA MANCHA                       |            |           |            |           |     |
| Eje Prioritario                      | 04                        | EP4. Econ baia de ca  | arbono                                         |            |           |            |           |     |
| Objetivo Temático                    | 04                        | OT4. Apovar la transi | ición a economía baia en carbono todos los sec | tore       |           |            |           |     |
| Prioridad de Inversión               | 4b                        | 4b. Fomento de la ef  | ficiencia energética                           |            |           |            |           |     |
| Objetivo Específico                  | 040b2                     | OE.4.2.2. Fome        | ento del uso de energías renovables por las em | oresas     |           |            |           |     |
| Subvención global                    | 10102                     | *** Sin Subven        | ición Global ***                               |            |           |            |           |     |
| Organismo                            | F52110                    |                       | ITONOMA DE CASTILLA LA MANCHA                  |            |           |            |           |     |
| Actuación                            | 040625                    | 5211001 Dro           |                                                | or be om   | prosoc    |            |           |     |
| Accuación                            | 040020                    | 5211001 PIC           | nucleo energias renovables p                   | or ias ern | presas.   |            |           |     |
| Centro gescoi                        | 190700                    | 00 0.0.02             | INDUSTRIA, ENERGIA I MINERIA                   |            |           |            |           |     |
| Q LTMAT.                             | <b>E.</b> %, 8 <b>0</b> , |                       | <u></u>                                        |            |           |            |           |     |
| R Código de operación                | Código Transacción        | Mot. Tran. Tip. Tra   | n. Descripción tipo transacción                | Clase      | Eiercicio | Núm, Exped | Imp.Gast  |     |
| CONTB/2016/1900011109/001            | 0111009188-16JCCM000      | 4 B2                  | SPB-2. Justificación de gastos tipo B2 ayuda   | S FEDTR    | 2018      | 650        | 2.912,56  |     |
| CONTB/2016/1900011111/001            | 0111009842-16JCCM000      | 4 B2                  | SPB-2. Justificación de gastos tipo B2 ayuda   | s FEDTR    | 2018      | 651        | 8.774,09  | ¥   |
| CONTB/2016/1900011114/001            | 0111009362-16JCCM000      | 4 B2                  | SPB-2. Justificación de gastos tipo B2 ayuda   | s FEDTR    | 2018      | 652        | 4.268,82  |     |
| CONTB/2016/1900011115/001            | 0111017736-16JCCM000      | 4 B2                  | SPB-2. Justificación de gastos tipo B2 ayuda   | s FEDTR    | 2018      | 653        | 4.500,00  | 133 |
| CONTB/2016/1900011118/001            | 0111017396-16JCCM000      | 4 B2                  | SPB-2. Justificación de gastos tipo B2 ayuda   | s FEDTR    | 2018      | 654        | 30.000,00 |     |
| CONTB/2016/1900011122/001            | 0111017737-16JCCM000      | 4 B2                  | SPB-2. Justificación de gastos tipo B2 ayuda   | s FEDTR    | 2018      | 655        | 10.934,40 |     |
| CONTB/2016/1900011125/001            | 0110064036-17JCCM000      | 4 B2                  | SPB-2. Justificación de gastos tipo B2 ayuda   | s FEDTR    | 2018      | 656        | 3.668,00  |     |
| CONTB/2016/1900011127/001            | 0110063481-17JCCM000      | 4 B2                  | SPB-2. Justificación de gastos tipo B2 ayuda   | S FEDTR    | 2018      | 657        | 4.960,00  |     |
| CONTB/2016/1900011136/001            | 0111009222-16JCCM000      | 4 B2                  | SPB-2. Justificación de gastos tipo B2 ayuda   | S FEDTR    | 2018      | 658        | 5.520,00  | -   |
| CONTB/2016/1900011141/001            | 0110126241-17JCCM000      | 4 B2                  | SPB-2. Justificación de gastos tipo B2 ayuda   | S FEDTR    | 2018      | 660        | 1.257,02  | *   |
|                                      |                           |                       |                                                |            |           |            |           | _   |

Barra de herramientas:

Detalle de la Operación – se accederá al detalle de la Operación, documentos contables, árbol de tramitación, criterios de selección, documentación anexada y chequeo del OI.

Regresar motivo

Regresar motivo – vuelve las transacciones a verificaciones

administrativas, motivo 3.

## 🔁 Eliminar

Posibilidad de eliminar transacciones del alv antes de grabar el control de calidad. Las transacciones eliminadas se mantienen en motivo 4 para poder ser seleccionadas en Controles posteriores.

## Eo Añadir

Posibilidad de añadir transacciones del alv antes de grabar el control de calidad. Busca transacciones que cumplan las condiciones de selección de la pantalla de selección en motivo 4.

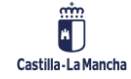

## Fondos Europeos

## Control de Calidad de Verificaciones Administrativas de Ayudas

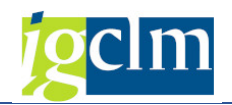

|   | gilişmikti                | <u> . % . E . E</u>  | ) . |        |           |         |          |   |
|---|---------------------------|----------------------|-----|--------|-----------|---------|----------|---|
| B | Código de operación       | Código Transacción   | Mo  | t.Tran | Tip.Tran. | Descrip | ció      |   |
|   | CONTB/2016/1900011136/001 | 0111009222-16JCCM000 | 1   | 4      | B2        | SPB-2.  | Jus      | C |
|   | CONTB/2016/1900011141/001 | 0110126241-17JCCM000 |     | 4      | B2        | SPB-2.  | Jus      |   |
|   | CONTB/2016/1900011145/001 | 0111017738-16JCCM000 |     | 4      | B2        | SPB-2.  | Jus      |   |
|   | CONTB/2016/1900011150/001 | 0110063357-17JCCM000 |     | 4      | B2        | SPB-2.  | Jus      |   |
|   | CONTB/2016/1900011151/001 | 0111205729-16JCCM000 |     | 4      | B2        | SPB-2.  | Jus      | * |
|   | CONTR/2016/1900011153/001 | 0110064064-171CCM000 |     | 4      | R2        | SPR-2.  | 1119     |   |
|   |                           |                      | 4   | •      |           | 4       | <b>F</b> |   |

Cuando se tengan las transacciones que queramos que formen parte del control de calidad, grabamos, generando el sistema un id del control de calidad creado, tramitando las transacciones al motivo 5.

| 🔟 🤝 Regresar motivo 🛛 Eo Eliminar 🖉 Eo Anadi                                                                                                    |                                          |       |                                              |                                                          |                                                                      |                                                                         |                                                                              |                                  |                                              |                                 |                                                           |
|----------------------------------------------------------------------------------------------------|------------------------------------------|-------|----------------------------------------------|----------------------------------------------------------|----------------------------------------------------------------------|-------------------------------------------------------------------------|------------------------------------------------------------------------------|----------------------------------|----------------------------------------------|---------------------------------|-----------------------------------------------------------|
| nformación de la Operación Seleccionada                                                                                                    |                                          |       |                                              |                                                          |                                                                      |                                                                         |                                                                              |                                  |                                              |                                 |                                                           |
| ondo                                                                                                    | 63                                       |       | FEDER (2014-2                                | 020)                                                     |                                                                      |                                                                         |                                                                              |                                  |                                              |                                 |                                                           |
| rograma operativo                                                                                                    | CM                                       |       | FEDER 2014-20                                | 20 DE CAS                                                | TILLA-LA MAN                                                         | ICHA                                                                    |                                                                              |                                  |                                              |                                 |                                                           |
| je Prioritario                                                                                                    | 04                                       | EP4.  | Econ baja de ca                              | arbono                                                   |                                                                      |                                                                         |                                                                              |                                  |                                              |                                 |                                                           |
| bjetivo Temático                                                                                                    | 04                                       | OT4   | . Apoyar la trans                            | ición a ecor                                             | iomía baja en                                                        | carbono t                                                               | odos los sect                                                                | ore                              |                                              |                                 |                                                           |
| rioridad de Inversión                                                                                                    | 4b                                       | 4b. F | Fomento de la e                              | ficiencia en                                             | ergética                                                             |                                                                         |                                                                              |                                  |                                              |                                 |                                                           |
| bjetivo Específico                                                                                                    | 040b2                                    |       | OE.4.2.2. Forme                              | ento del uso                                             | de energías                                                          | renovables                                                              | por las empr                                                                 | esas                             |                                              |                                 |                                                           |
| ubvención global                                                                                                    | ·                                        |       | *** Sin Subver                               | ición Global                                             | ***                                                                  |                                                                         | - 07<br>                                                                     |                                  |                                              |                                 |                                                           |
| Irganismo                                                                                                    | ES2110                                   | 01    | COMUNIDAD AU                                 | JTONOMA I                                                | E CASTILLA-                                                          | LA MANCH                                                                | IA                                                                           |                                  |                                              |                                 |                                                           |
| ctuación                                                                                                    | 040b2E                                   | 52110 | 001 Pro                                      | ograma apro                                              | vechamiento                                                          | eneroías r                                                              | enovables po                                                                 | r las em                         | presas.                                      |                                 |                                                           |
| entro gestor                                                                                                    | 190700                                   | 00    | D.G. DE                                      | INDUSTRU                                                 | ENERGÍA Y                                                            | MINERÍA                                                                 |                                                                              |                                  |                                              |                                 |                                                           |
| CONTB/2016/1900011151/011 0111205/29-16.<br>CONTB/2016/1900011153/001 0110064064-17:<br>CONTB/2016/1900011159/001 0110165143-17:<br>CONTB/2016/1900011175/001 01100165143-17:<br>CONTB/2016/1900011176/001 0110063973-17: | ICCM000<br>ICCM000<br>ICCM000<br>ICCM000 |       | 4 82<br>4 82<br>4 82<br>4 82<br>4 82<br>4 82 | SPB-2. 1<br>SPB-2. 1<br>SPB-2. 1<br>SPB-2. 1<br>SPB-2. 1 | ustificación d<br>ustificación d<br>ustificación d<br>ustificación d | e gastos ti<br>e gastos ti<br>e gastos ti<br>e gastos ti<br>e gastos ti | po B2 ayudas<br>po B2 ayudas<br>po B2 ayudas<br>po B2 ayudas<br>po B2 ayudas | FEDTR<br>FEDTR<br>FEDTR<br>FEDTR | 2018<br>2018<br>2018<br>2018<br>2018<br>2018 | 663<br>664<br>665<br>666<br>667 | 2.160,00<br>20.505,60<br>1.357,15<br>3.377,54<br>4.144,94 |
|                                                                                                    |                                          | 4     | •                                            | 444<br>444<br>444                                        |                                                                      |                                                                         |                                                                              |                                  |                                              |                                 | 4                                                         |
| Confirmación                                                                                                    |                                          | las   |                                              |                                                          |                                                                      |                                                                         |                                                                              |                                  |                                              |                                 |                                                           |

El sistema mostrará el id del control de calidad creado y los códigos de las operaciones tramitadas.

El id de los controles de calidad de Transacciones siempre empezarán por 6\*.

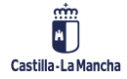

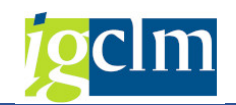

## 🔄 Crear Control Calidad

| Código de operación       | T.Ctrl.C. |   | Texto                                     |   |
|---------------------------|-----------|---|-------------------------------------------|---|
| đ                         | 2         | 0 | Se creó Control Calidad nro. 6000000007   |   |
| CONTB/2016/1900011145/001 | 2         | 0 | Expediente FEDTR 2018 000000661 tramitado | 1 |
| CONTB/2016/1900011150/001 | 2         | 0 | Expediente FEDTR 2018 000000662 tramitado |   |
| CONTB/2016/1900011151/001 | 2         | 0 | Expediente FEDTR 2018 000000663 tramitado |   |
| CONTB/2016/1900011153/001 | 2         | 0 | Expediente FEDTR 2018 000000664 tramitado |   |
| CONTB/2016/1900011169/001 | 2         | 0 | Expediente FEDTR 2018 000000665 tramitado |   |

## 3. REALIZAR CONTROL DE CALIDAD

## 3.1. PANTALLA DE SELECCIÓN

| Modificar 🖉                        |            |   |   |  |
|------------------------------------|------------|---|---|--|
| riterios de selección obligatorios |            |   |   |  |
| Fondo                              |            |   |   |  |
| Programa operativo                 |            |   |   |  |
| Eje Prioritario                    |            |   |   |  |
| Objetivo Temático                  |            |   |   |  |
| Prioridad de Inversión             |            |   |   |  |
| Objetivo Específico                |            |   |   |  |
| Subvención global                  |            |   |   |  |
| Organismo                          |            |   |   |  |
| Actuación                          |            |   | 1 |  |
| Centro gestor                      | <u>[</u> ] | þ |   |  |
| Id Control Calidad                 |            |   |   |  |

Serán obligatorios los campos Fondo, Programa Operativo y el Id. Control de calidad.

El match code del control de calidad solo mostrará aquellos que estén en estado pendiente.

| Restrice              | iones |            |            |            |           |                       |           |               |           |           |
|-----------------------|-------|------------|------------|------------|-----------|-----------------------|-----------|---------------|-----------|-----------|
|                       |       |            |            |            |           | V                     |           |               |           |           |
| <ul> <li>M</li> </ul> |       |            |            |            |           |                       |           |               |           |           |
| Id                    | Fondo | P.Operativ | Eje Prior. | Obj.Temat. | Prioridad | Obj.Espec. Subv.Globa | Organismo | Actuación     | Ce.gestor | Estado    |
| 600000007             | 63    | CM         | 04         | 04         | 4b        | 040b2                 | ES211001  | 040b2ES211001 | 19070000  | Pendiente |
| 600000003             | 63    | CM         | 03         | 03         | 3d        | 030d1                 | ES211001  | 030d1ES211001 | 19110000  | Pendiente |
| 6000000004            | 63    | CM         | 04         | 04         | 4b        | 040b2                 | ES211001  | 040b2ES211001 | 19070000  | Pendiente |
| 6000000005            | 63    | CM         | 04         | 04         | 4b        | 040b2                 | ES211001  | 040b2ES211001 | 19070000  | Pendiente |
| 600000006             | 63    | CM         | 04         | 04         | 4b        | 040b2                 | ES211001  | 040b2ES211001 | 19070000  | Pendiente |

Cuando se seleccione el id del control de calidad, el sistema completará automáticamente el resto de los campos de la pantalla de selección.

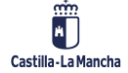

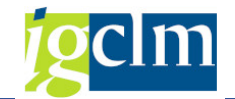

| Realizar Control de C               | Calidad Transacciones |  |
|-------------------------------------|-----------------------|--|
| Nodificar                           |                       |  |
| Criterios de selección obligatorios |                       |  |
| Fondo                               | 63                    |  |
| Programa operativo                  | CM                    |  |
| Eje Prioritario                     | 04                    |  |
| Objetivo Temático                   | 04                    |  |
| Prioridad de Inversión              | 4b                    |  |
| Objetivo Específico                 | 040b2                 |  |
| Subvención global                   |                       |  |
| Organismo                           | ES211001              |  |
| Actuación                           | 040b2ES211001         |  |
| Centro gestor                       | 19070000              |  |
| Id Control Calidad                  | 600000007 🗗           |  |

## 3.2. MODIFICAR CONTROL DE CALIDAD

Mostrará un alv con las operaciones que cumplan las condiciones de la pantalla de selección.

| Modificar Control Calidad                                                                                                    |                   |                            |                               |                       |       |           |            |     |
|----------------------------------------------------------------------------------------------------|-------------------|----------------------------|-------------------------------|-----------------------|-------|-----------|------------|-----|
| 🔯 🙆 🖶 Eliminar 🗧 Añadir 🛛 🗁 Document                                                                                                    | tación 🖬 C.Calida | ad Operaciones C.Cali      | dad Sist. 🔿 Ajustes           | Sc.Calidad confor     | me    |           |            |     |
| Información de la Operación Seleccionada                                                                                                    |                   |                            |                               |                       |       |           |            | Ĩ   |
| Fondo                                                                                                    | 63 FED            | ER (2014-2020)             |                               |                       |       |           |            |     |
| Programa operativo                                                                                                    | CM FED            | ER 2014-2020 DE CAST       | ILLA-LA MANCHA                |                       |       |           |            |     |
| Eje Prioritario                                                                                                    | 04 EP4. Eco       | on baja de carbono         |                               |                       |       |           |            |     |
| Objetivo Temático                                                                                                    | 04 OT4. Ap        | oyar la transición a econo | omía baja en carbono tod      | os los sectore        |       |           |            |     |
| Prioridad de Inversión                                                                                                    | 4b 4b. Form       | ento de la eficiencia ener | gética                        |                       |       |           |            |     |
| Obietivo Específico                                                                                                    | 040b2 OE.         | 4.2.2. Fomento del uso     | -<br>de energías renovables p | or las empresas       |       |           |            |     |
| Subvención global                                                                                                    | ***               | Sin Subvención Global *    | **                            |                       |       |           |            |     |
| Organismo                                                                                                    | ES211001 CO       | MUNIDAD AUTONOMA DI        | E CASTILLA-LA MANCHA          |                       |       |           |            |     |
| Actuación                                                                                                    | 040b2ES211001     | Programa aprov             | echamiento energías ren       | ovables nor las empre | sas   |           |            |     |
| Centro gestor                                                                                                    | 19070000          |                            | ENERGÍA Y MINERÍA             |                       |       |           |            |     |
| Id Control Calidad                                                                                                    | 600000007         |                            | enerout i minerari            |                       |       |           |            |     |
| Ectado Control Calidad                                                                                                    | 1 Rendiente       |                            |                               |                       |       |           |            |     |
|                                                                                                    |                   |                            |                               |                       |       |           |            |     |
| g atm <u>r</u> . 2.%. (                                                                                                    | de . B . E        |                            |                               |                       |       |           |            |     |
| Resultado Código de operación Códi                                                                                                    | go Transacción    | Mot.Tran. Tip.Tran.        | Descripción tipo transaco     | ión                   | Clase | Ejercicio | Núm. Exped | Im  |
| CONTB/2016/1900011145/001 0111                                                                                                    | L017738-16JCCM00  | 0 5 B2                     | SPB-2. Justificación de g     | astos tipo B2 ayudas  | FEDTR | 2018      | 661        | 29. |
| CONTB/2016/1900011150/001 0110                                                                                                    | 063357-17JCCM00   | 0 5 B2                     | SPB-2. Justificación de g     | astos tipo B2 ayudas  | FEDTR | 2018      | 662        | 1.  |
| CONTB/2016/1900011151/001 0111                                                                                                    | L205729-16JCCM00  | 0 5 B2                     | SPB-2. Justificación de g     | astos tipo B2 ayudas  | FEDTR | 2018      | 663        | 2.  |
| CONTB/2016/1900011153/001 0110                                                                                                    | J064064-1/JCCM00  | 0 5 B2                     | SPB-2. Justificación de g     | astos tipo B2 ayudas  | FEDIR | 2018      | 664        | 20. |
| CONTR/2016/1900011169/001 0110                                                                                                    | 105143-17JCCM00   | 0 5 62                     | SPB-2. Justificación de g     | astos tipo B2 ayudas  | FEDTR | 2018      | 666        | 1   |
| CONTB/2016/19000111/5/001 011                                                                                                    | 0011000-16JCCM00  | 0 5 B2                     | SPB-2. Justificación de g     | astos tipo B2 ayudas  | FEDTR | 2018      | 667        | 4   |
| Control/2010/15000111/0/001 011                                                                                                    | 10000701750000    | 5 52                       | or b 2. suscincación de g     |                       | TEDIK | 2010      | 007        |     |
|                                                                                                    |                   |                            |                               |                       |       |           |            |     |
|                                                                                                    |                   |                            |                               |                       |       |           |            |     |
| 4 >                                                                                                    |                   |                            |                               |                       |       |           | 4          | •   |
| and a contract of the second of the second o |                   |                            |                               |                       |       |           | al sé      | 101 |

## Cabecera

Mostrará todos los datos del Id del Control de Calidad seleccionado y el estado en el que se encuentra.

Para poder modificarlo tiene que estar en estado 1 Pendiente.

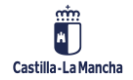

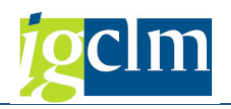

### Datos

Mostrará las Operaciones incluidas en el control de calidad seleccionado.

El campo Resultado mostrará el resultado obtenido de pasar el listado de control de calidad por transacción. Se irá completando en función se vaya pasando.

## Barra de herramientas

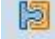

Detalle de la Operación - marcando la línea se accede a los datos de la operación seleccionada, documentación, árbol de tramitación, chequeo OI.

63 Visualizar Transacción - marcando la línea se accede al detalle de la transacción seleccionada.

Eo Eliminar

Posibilidad de eliminar transacciones del alv pasándolas al 4

- Añadir Posibilidad de añadir transacciones que cumplan las condiciones de la pantalla

de selección, no estén incluidas en el Control de Calidad seleccionado.

|   | G LE CART.                |                      |      |       |           |         |      |   |
|---|---------------------------|----------------------|------|-------|-----------|---------|------|---|
| B | Código de operación       | Código Transacción   | Mot. | Tran. | Tip.Tran. | Descrip | oció |   |
|   | CONTB/2016/1900011115/001 | 0111017736-16JCCM000 | Ť    | 4     | B2        | SPB-2.  | Jus  |   |
| 1 | CONTB/2016/1900011118/001 | 0111017396-16JCCM000 | Ĩ.   | 4     | B2        | SPB-2.  | Jus  |   |
|   | CONTB/2016/1900011122/001 | 0111017737-16JCCM000 |      | 4     | B2        | SPB-2.  | Jus  |   |
|   | CONTB/2016/1900011125/001 | 0110064036-17JCCM000 |      | 4     | B2        | SPB-2.  | Jus  |   |
|   | CONTB/2016/1900011127/001 | 0110063481-17JCCM000 |      | 4     | B2        | SPB-2.  | Jus  | - |
|   | CONTR/2016/1900011136/001 | 0111009222-161CCM000 |      | 4     | R2        | SPR-2.  | 1115 | • |
|   |                           |                      | 4 +  |       |           | 4       | *    |   |

Si se añaden transacciones en motivo 4, el sistema te obliga a grabar antes de pasar el listado de esa transacción.

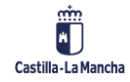

## Fondos Europeos

## Control de Calidad de Verificaciones Administrativas de Ayudas

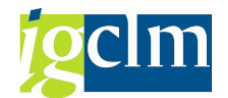

| Resulta    | Código de operación                 | Código Transacción   | Mot. Tran. | Tip. Tran. | Descripción tipo transa |
|------------|-------------------------------------|----------------------|------------|------------|-------------------------|
| КО         | CONTB/2016/1900016487/001           | 0110461867-18JCCM000 | 5          | B2         | SPB-2. Justificación de |
| КО         | CONTB/2016/1900016780/001           | 0110462303-18JCCM000 | 5          | B2         | SPB-2. Justificación de |
|            | CONTB/2016/1900016753/001           | 0110461879-18JCCM000 | 4          | B2         | SPB-2. Justificación de |
|            |                                     |                      |            |            |                         |
|            |                                     |                      |            |            |                         |
|            |                                     |                      |            |            |                         |
|            |                                     |                      |            |            |                         |
|            |                                     |                      |            |            |                         |
|            |                                     |                      |            |            |                         |
| 4 1        |                                     |                      |            |            |                         |
|            |                                     |                      |            |            |                         |
|            |                                     |                      |            |            |                         |
|            |                                     |                      |            |            |                         |
|            |                                     |                      |            |            |                         |
|            |                                     |                      |            |            |                         |
|            |                                     |                      |            |            |                         |
|            |                                     |                      |            |            |                         |
|            |                                     |                      |            |            |                         |
|            |                                     |                      |            |            |                         |
|            |                                     |                      |            |            |                         |
|            |                                     |                      |            |            |                         |
| Es necesar | io guardar antes de tratar registro | s nuevos             |            |            | SAP                     |

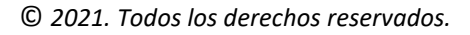

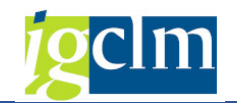

| 🖉 🔄 🔹 🔍                                                                                  | 2   <del>0</del> // 0 // 1 /2                                              | 5.0 S I S E                       | ]   🕜 🖳                               |                          |           |  |
|------------------------------------------------------------------------------------------|----------------------------------------------------------------------------|-----------------------------------|---------------------------------------|--------------------------|-----------|--|
| Modificar Control Calida, Grabar (Ctr                                                    | +S)                                                                        |                                   |                                       |                          |           |  |
| 🔊 🙆 🔁 Eliminar 🛛 Añadir 🛛 🗁 Documei                                                      | ntación 🗹 C.Calidad                                                        | Operaciones C.C                   | alidad Sist. 📫 Ajustes                | Sc.Calidad confor        | me 🗿      |  |
| nformación de la Oneración Seleccionada                                                  |                                                                            |                                   |                                       |                          |           |  |
| Fondo                                                                                    |                                                                            | (2014-2020)                       |                                       |                          |           |  |
|                                                                                          | CM FEDER                                                                   | 2014-2020)                        |                                       |                          |           |  |
|                                                                                          | 0.3 EP3 Meiora                                                             | ar competitividad PY              | ME                                    |                          |           |  |
| Dietivo Temático                                                                         | 03 OT3. Meior                                                              | ar la competitividad              | de las pequeñas y media               | nas empresas             |           |  |
| Prioridad de Inversión                                                                   | 3d 3d. Apoyo                                                               | a la capacidad de las             | pyme                                  |                          |           |  |
| Objetivo Específico                                                                      | 030d1 OE.3.4                                                               | 4.1. Promover el cre              | cimiento y la consolidació            | in de las PYME           |           |  |
| Subvención global                                                                        | *** Si                                                                     | in Subvención Global              | ***                                   |                          |           |  |
| Drganismo                                                                                | ES211001 COMU                                                              | NIDAD AUTONOMA                    | DE CASTILLA-LA MANCH                  | A                        |           |  |
| Actuación                                                                                | 030d1ES211001                                                              | Promover el c                     | recimiento y la consolida             | ción de las PYME y el co | omercio m |  |
| Centro gestor                                                                            | 19110000                                                                   | D.G.EMPRESAS, CO                  | OMPET., INTERNACIONA                  | LIZ.                     |           |  |
| Id Control Calidad                                                                       | 600000008                                                                  |                                   |                                       |                          |           |  |
| Estado Control Calidad                                                                   | 1 Pendiente                                                                |                                   |                                       |                          |           |  |
| Confirmación<br>¿Desea actualizar control de calid<br>los expedientes?<br>Sí No          | ad y tramitar                                                              |                                   |                                       |                          |           |  |
| ờ Modificar Control Calidad<br>ódigo de operación T.Ctr<br>@<br>ONTB/2016/1900016753/001 | <ul> <li>C. Texto</li> <li>2 Se actualizo</li> <li>2 Expediente</li> </ul> | ó Control Calidad<br>FEDTR 2018 0 | l nro. 600000008<br>000000693 tramita | E ado                    |           |  |
|                                                                                          |                                                                            |                                   |                                       |                          |           |  |

Una vez la transacción cambie a motivo 5, ya se podrá pasar el listado. Si tarda en cambiarse el motivo, se puede dar al botón refrescar para que se refleje el cambio en la pantalla.

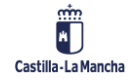

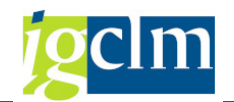

2018

693 24.0

#### Modificar Control Calidad <del>Q</del> 📔 🙆 🗦 Eliminar 🗧 Añadir 🛛 😑 Documentación 🗹 C.Calidad Operaciones C.Calidad Sist. 🖙 Ajustes 🛛 🧬 C.Calidad conforme Información de la Operación Seleccionada 63 Fondo FEDER (2014-2020) CM FEDER 2014-2020 DE CASTILLA-LA MANCHA Programa operativo 03 EP3. Mejorar competitividad PYME Eje Prioritario Objetivo Temático 03 OT3. Mejorar la competitividad de las pequeñas y medianas empresas 3d 3d. Apoyo a la capacidad de las pyme Prioridad de Inversión Objetivo Específico 030d1 OE.3.4.1. Promover el crecimiento y la consolidación de las PYME \*\*\* Sin Subvención Global \*\*\* Subvención global ES211001 COMUNIDAD AUTONOMA DE CASTILLA-LA MANCHA Organismo 030d1ES211001 Promover el crecimiento y le contra 19110000 D.G.EMPRESAS, COMPET., INTERNACIONALIZ. Actuación Promover el crecimiento y la consolidación de las PYME y el comercio m Centro gestor 600000008 Id Control Calidad 1 Pendiente Estado Control Calidad Q 17 M K7. 2.%. 20. B. H I Código de operación Código Transacción Mot.Tran. Tip.Tran. Descripción tipo transacción CONTB/2016/19000016487/001 0110461867-18JCCM000 5 B2 SPR-2 Tuctificación de parter Resulta... Código de operación Clase Ejercicio Núm. Exp... Imp SPB-2. Justificación de gastos tipo B2 ayudas FEDTR 2018 ко 692 19.7 5 B2 ко CONTB/2016/1900016780/001 0110462303-18JCCM000 SPB-2. Justificación de gastos tipo B2 ayudas FEDTR 2018 695 79.5

4 B2

#### Documentación

CONTB/2016/1900016753/001 0110461879-18JCCM000

#### Árbol de documentación que hay que anexar al Control de Calidad.

SPB-2. Justificación de gastos tipo B2 ayudas FEDTR

| Fondo         63         FE           Programa operativo         CM         FE           Eje Prioritario         06         EP6. M           Objetivo Temático         06         OT6. P           Prioridad de Inversión         66         OF6. Patricia | IDER (2014-2020)<br>DER 2014-2020 DE CASTILLA-LA MANCHA<br>adio ambiente y eficiencia rec<br>roteger el medio ambiente y eficiencia de los recursos |
|----------------------------------------------------------------------------------------------------|----------------------------------------------------------------------------------------------------|
| Programa operativo         CM         FE           Eje Prioritario         06         EP6. M           Objetivo Temático         06         OT6. P           Prioridad de Inversión         6c         6c. Pat                                             | iDER 2014-2020 DE CASTILLA-LA MANCHA<br>adio ambiente y eficiencia rec<br>roteger el medio ambiente y eficiencia de los recursos                    |
| Eje Prioritario         06         EP6. M           Objetivo Temático         06         OT6. P           Prioridad de Inversión         6c         6c. Pat                                                                                                | edio ambiente y eficiencia rec<br>roteger el medio ambiente y eficiencia de los recursos                                                            |
| Objetivo Temático 06 OT6. P<br>Prioridad de Inversión 6c 6c. Pat                                                                                                    | roteger el medio ambiente y eficiencia de los recursos                                                                                              |
| Prioridad de Inversión 6c 6c, Pat                                                                                                    |                                                                                                    |
|                                                                                                    | rimonio natural y cultural                                                                                                    |
| Objetivo Específico 060c1 O                                                                                                    | E.6.3.1. Patrimonio cultural                                                                                                    |
| Subvención global **                                                                                                    | * Sin Subvención Global ***                                                                                                    |
| Organismo ES211001 CC                                                                                                    | MUNIDAD AUTONOMA DE CASTILLA-LA MANCHA                                                                                                    |
| Actuación 060c1ES211001                                                                                                    | Promover la protección, fomento y desarrollo del patrimonio cultural,                                                                               |
| Centro gestor 18020000                                                                                                    | SECRETARÍA GENERAL                                                                                                    |
| Id Control Calidad 600000010                                                                                                    |                                                                                                    |
| Estado Control Calidad 1 Pendiente                                                                                                    |                                                                                                    |

#### Documentos obligatorios:

Informe definitivo

Documentos opcionales:

- Selección de la muestra
- > Otros

Para incorporar un documento hay que posicionarse sobre la carpeta con el nombre del documento que queramos incorporar y hacer clic en el botón derecho del ratón, mostrándose la opción de Nuevo documento.

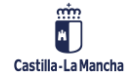

### **Fondos Europeos**

Control de Calidad de Verificaciones Administrativas de Ayudas

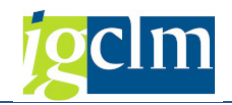

| Document   | ación Control de Calidad d | e Transacciones |
|------------|----------------------------|-----------------|
| • 👩 Inform | e Definitivo               |                 |
| • 🛃 Sele   | Nuevo documento            |                 |
| • 🗖 Otros  | NOTE -                     |                 |

Pulsando Nuevo documento podremos incorporar el documento al sistema.

La documentación que nos pide el sistema debe estar ubicada en nuestro ordenador en la ruta más corta posible, es decir, colgada en una carpeta del directorio raíz (C:). En caso contrario es posible que el sistema no sea capaz de encontrar los ficheros.

En caso de que la documentación ya exista en RODAL, se deberá informar una descripción para el documento e indicar el campo Clave Externa doc. con la referencia de RODAL.

Documentación en el PC:

| Informe definitivo | , CAL              |
|--------------------|--------------------|
|                    |                    |
| 2                  | Cancelar           |
|                    |                    |
|                    | Informe definitivo |

## Documentación en RODAL:

| C Datos del documen | to                         |          |
|---------------------|----------------------------|----------|
| Descripción         | Informe definitivo         |          |
| Clave externa doc.  | [APHO_TRAM_291263_41380225 |          |
|                     |                            | Cancelar |

Si la documentación está en el PC, se nos muestra la siguiente pantalla para seleccionar el documento:

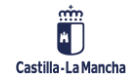

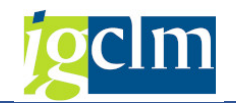

| Acceso rápido       16/06/2017 16:06         Usuarios       16/06/2017 15:14         doc       03/05/2017 13:21         PerfLogs       18/03/2017 22:03         correo       21/12/2016 10:32         ProgramData       04/10/2016 16:42         Facturae-3.4       20/07/2016 14:11         DRIVERS       30/06/2016 13:00         cfae0af61355dac5ae4a31b9a53eea86       21/06/2016 16:57         temp       17/06/2016 18:56         tivtmp       17/06/2016 13:59         Archivos de programa (x86)       17/06/2016 13:52                                                                                                    | EL.           | Nombre                             | Fecha de modificación |
|----------------------------------------------------------------------------------------------------|---------------|------------------------------------|-----------------------|
| Acceso rápido       I Usuarios       16/06/2017 15:14         I doc       03/05/2017 13:21         PerfLogs       18/03/2017 22:03         I correo       21/12/2016 10:32         ProgramData       04/10/2016 16:42         I Facturae-3.4       20/07/2016 14:11         DRIVERS       30/06/2016 13:00         I cfae0af61355dac5ae4a31b9a53eea86       21/06/2016 16:57         I temp       17/06/2016 19:00         MSOCache       17/06/2016 13:59         I tivtmp       17/06/2016 13:59         Archivos de programa (x86)       17/06/2016 13:52                                                                                                    | $\sim$        | 🣜 inetpub                          | 16/06/2017 16:06      |
| Image: Control of the section of the section of th | Acceso rápido | 📜 Usuarios                         | 16/06/2017 15:14      |
| Image: Secritorio       Image: Secritorio       18/03/2017 22:03         Image: Secritorio       21/12/2016 10:32         Image: Secritorio       21/12/2016 10:32         Image: Secritorio       21/12/2016 10:32         Image: Secritorio       21/12/2016 10:32         Image: Secritorio       21/12/2016 10:32         Image: Secritorio       21/06/2016 16:42         Image: Secritorio       Socritorio         Image: Secritorio       20/07/2016 14:11         Image: Secritorio       21/06/2016 13:50         Image: Secritorio       21/06/2016 13:50         Image: Secritorio       17/06/2016 13:59         Image: Secritorio       17/06/2016 13:59         Image: Secritorio       17/06/2016 13:52                                                                                                    |               | 📕 doc                              | 03/05/2017 13:21      |
| Escritorio       21/12/2016 10:32         ProgramData       04/10/2016 16:42         Facturae-3.4       20/07/2016 14:11         DRIVERS       30/06/2016 13:00         cfae0af61355dac5ae4a31b9a53eea86       21/06/2016 16:57         temp       17/06/2016 19:00         MSOCache       17/06/2016 13:59         tivtmp       17/06/2016 13:59         Archivos de programa (x86)       17/06/2016 13:52                                                                                                    |               | PerfLogs                           | 18/03/2017 22:03      |
| ProgramData       04/10/2016 16:42         Facturae-3.4       20/07/2016 14:11         DRIVERS       30/06/2016 13:00         cfae0af61355dac5ae4a31b9a53eea86       21/06/2016 16:57         temp       17/06/2016 19:00         MSOCache       17/06/2016 18:56         tivtrmp       17/06/2016 13:59         Archivos de programa (x86)       17/06/2016 13:52                                                                                                    | Escritorio    | 📜 correo                           | 21/12/2016 10:32      |
| Facturae-3.4       20/07/2016 14:11         Bibliotecas       30/06/2016 13:00         Image: Control of Control of Con                                                                       | -             | ProgramData                        | 04/10/2016 16:42      |
| Bibliotecas       DRIVERS       30/06/2016 13:00         cfae0af61355dac5ae4a31b9a53eea86       21/06/2016 16:57         temp       17/06/2016 19:00         MSOCache       17/06/2016 18:56         tivtmp       17/06/2016 13:59         Archivos de programa (x86)       17/06/2016 13:52                                                                                                    |               | Facturae-3.4                       | 20/07/2016 14:11      |
| Image: cfae0af61355dac5ae4a31b9a53eea86       21/06/2016 16:57         Image: temp       17/06/2016 19:00         Image: MSOCache       17/06/2016 18:56         Image: title title tittle title title tittle title title title title title title title                                                                                                    | Bibliotecas   | DRIVERS                            | 30/06/2016 13:00      |
| Sete equipo       17/06/2016 19:00         MSOCache       17/06/2016 18:56         tivtmp       17/06/2016 13:59         Archivos de programa (x86)       17/06/2016 13:52                                                                                                    |               | 📜 cfae0af61355dac5ae4a31b9a53eea86 | 21/06/2016 16:57      |
| Este equipo         MSOCache         17/06/2016 18:56           I tivtmp         17/06/2016 13:59           Archivos de programa (x86)         17/06/2016 13:52                                                                                                    | -3            | lemp                               | 17/06/2016 19:00      |
| Red         17/06/2016 13:59           Archivos de programa (x86)         17/06/2016 13:52           Image: State State Sta                                                               | Este equipo   | MSOCache                           | 17/06/2016 18:56      |
| Red Archivos de programa (x86) 17/06/2016 13:52                                                                                                    |               | 📜 📜 tivtmp                         | 17/06/2016 13:59      |
| Red                                                                                                    |               | 📜 📜 Archivos de programa (x86)     | 17/06/2016 13:52      |
| Nombre                                                                                                    | Red           |                                    | ()                    |
|                                                                                                    |               | Nombre:                            | • <u>A</u> brir       |

Una vez anexado el documento, la carpeta con la documentación anexada cambiará de estado:

| 🔻 🛅 Documentación Control de Calidad de Transacciones |  |
|-------------------------------------------------------|--|
| Informe Definitivo                                    |  |
| • 🔄 Informe definitivo                                |  |
| 🔹 🚾 Selección de la muestra                           |  |
| • 🔀 Otros                                             |  |

- Visualizar documento: Para visualizar el documento anexado hay que posicionarse sobre el mismo y hacer doble clic, mostrándose en pantalla la documentación incorporada.
- Eliminar documento: Posicionándonos sobre el documento que queramos eliminar, hacer clic en el botón derecho del ratón, mostrándose la opción de Eliminar documento.

| Informe Def | initivo            |  |
|-------------|--------------------|--|
| . Inform-   | J-C-usi            |  |
|             | Eliminar documento |  |
| 🛆 Selección |                    |  |
| Otros       |                    |  |

C.Calidad Operaciones Marcando la Transacción se accede al check list parametrizado al efecto.

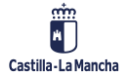

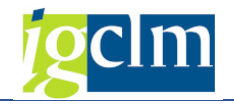

Control Calidad

| comar                  | or condud                                                                                                    |                           |                                                                             |           |          |    |  |  |
|------------------------|----------------------------------------------------------------------------------------------------|---------------------------|-----------------------------------------------------------------------------|-----------|----------|----|--|--|
| 6 Verifica             | ar 🛛 🖋 C.Calidad OK 🛛 Ӿ C.Calidad KO                                                                                            |                           |                                                                             |           |          |    |  |  |
| Informació             | in de la Operación Seleccionada                                                                                                 |                           |                                                                             |           |          |    |  |  |
| Fondo                  |                                                                                                    | 63                        | 3 FEDER (2014-2020)                                                         |           |          |    |  |  |
| Programa operativo     |                                                                                                    |                           | FEDER 2014-2020 DE CASTILLA-LA MANCHA                                       |           |          |    |  |  |
| Eje Prioritario        |                                                                                                    |                           | EP4. Econ baja de carbono                                                   |           |          |    |  |  |
| Objetivo 1             | Femático                                                                                                    | 04                        | OT4. Apoyar la transición a economía baja en carbono todos los sectore      |           |          |    |  |  |
| Prioridad de Inversión |                                                                                                    |                           | 4b. Fomento de la eficiencia energética                                     |           |          |    |  |  |
| Objetivo E             | specífico                                                                                                    | 040b2                     | OE.4.2.2. Fomento del uso de energías renovables por las empresas           |           |          |    |  |  |
| Subvenció              | in global                                                                                                    |                           | *** Sin Subvención Global ***                                               |           |          |    |  |  |
| Organismo              | )                                                                                                    | ES21100                   | 1 COMUNIDAD AUTONOMA DE CASTILLA-LA MANCHA                                  |           |          |    |  |  |
| Actuación 04           |                                                                                                    |                           | 040b2ES211001 Programa aprovechamiento energías renovables por las empresas |           |          |    |  |  |
| Centro gestor          |                                                                                                    |                           |                                                                             |           |          |    |  |  |
| Id Control             | L Calidad                                                                                                    |                           |                                                                             |           |          |    |  |  |
| Código de              | operación                                                                                                    | CONTB/2016/1900011145/001 |                                                                             |           |          |    |  |  |
| Código Tr              | ansacción                                                                                                    | 0111017738-16100000       |                                                                             |           |          |    |  |  |
| courgo m               | ansaccion                                                                                                    | 011101/                   | 730-103CC4000                                                               |           |          |    |  |  |
|                        |                                                                                                    |                           |                                                                             |           |          |    |  |  |
|                        |                                                                                                    |                           |                                                                             | 1         |          |    |  |  |
| Cod.Pregu              | n Descripcion                                                                                                    | oporación                 | a bian llava un cirtama da contabilidad aparte a bian aciena un códiga con  | Respuesta | Obs.     |    |  |  |
| 231                    | zesta garantizado que el beneficiano de la operación o bien lleva un sistema de contabilidad aparte o bien asigna un codigo con |                           |                                                                             |           |          | ÷. |  |  |
| 232                    | Cospone el benenciano del adecuado sist                                                                                         | erna de into              | imación que establece la normativa y el DECA, en particular?                |           |          |    |  |  |
| 233                    | i Eviste en etete side del eventimiente del                                                                                     | JECA por pa               | arte del benenciano en lo reference a los requisicos específicos de los pr  | -         |          |    |  |  |
| 134                    | Existe constancia de anlicación de medio                                                                                        | to especific              | ado en el arciculo 125.3.0 del RDC respecto a cercionarse de que el benenc  |           |          |    |  |  |
| 230                    | Existe constantia de aplicación de medic                                                                                        |                           | e por parte del BENEFICIARIO, encaces y proporcionadas, temendo en cuenca   |           |          |    |  |  |
| 230                    | itte averalifadase per parte del berefician                                                                                     | o las especi              | naciones del DECA relativas a medidas de comunicación e información de i    | -         |          |    |  |  |
| 237                    | cva cumplendose por parte del beneficia                                                                                         | rio lo previst            | to en el calendano de ejecución establecido en el DECA?                     |           |          |    |  |  |
| 238                    | cva cumpliendose por parte del beneficia                                                                                        | no lo previst             | o en el plan infanciero establecido en el DECA?                             | -         |          | *  |  |  |
| 239                    | cel gasto certificado en esta transacción                                                                                       | corresponde               | e de manera indubicada a la operación aprobada?                             |           | <u> </u> | -  |  |  |

**General Section** Verificar Verifica que se hayan completado las preguntas, y si hubiera evaluables que se

cumpla el valor parametrizado.

C.Calidad OK Cuando el control de calidad sobre esa transacción es correcto.

Se marcará en el alv principal el resultado del check list sobre esa transacción.

| B   | Resultado | Código de operación       | Código Transacción   | Mot. Tran. Tip. Tran. | Descripción tipo transacción                  | Clase | Ejercicio | Núm. Exp | In |
|-----|-----------|---------------------------|----------------------|-----------------------|-----------------------------------------------|-------|-----------|----------|----|
|     | OK 🗗      | CONTB/2016/1900011145/001 | 0111017738-16JCCM000 | 5 B2                  | SPB-2. Justificación de gastos tipo B2 ayudas | FEDTR | 2018      | 661      | 29 |
| 1.4 |           | CONTB/2016/1900011150/001 | 0110063357-17JCCM000 | 5 B2                  | SPB-2. Justificación de gastos tipo B2 ayudas | FEDTR | 2018      | 662      | 1  |
|     |           | CONTB/2016/1900011151/001 | 0111205729-16JCCM000 | 5 B2                  | SPB-2. Justificación de gastos tipo B2 ayudas | FEDTR | 2018      | 663      | 2  |
|     |           | CONTB/2016/1900011153/001 | 0110064064-17JCCM000 | 5 B2                  | SPB-2. Justificación de gastos tipo B2 ayudas | FEDTR | 2018      | 664      | 20 |
|     |           | CONTB/2016/1900011169/001 | 0110165143-17JCCM000 | 5 B2                  | SPB-2. Justificación de gastos tipo B2 ayudas | FEDTR | 2018      | 665      | 1  |

X C.Calidad KO

Cuando el control de calidad sobre esa transacción no es correcto.

| 9         | <b>7 M () 7 . (2 . </b> %. |                      | <b>.</b>   |           |                                               |       |           |          |     |
|-----------|----------------------------|----------------------|------------|-----------|-----------------------------------------------|-------|-----------|----------|-----|
| Resultado | Código de operación        | Código Transacción   | Mot. Tran. | Tip.Tran. | Descripción tipo transacción                  | Clase | Ejercicio | Núm. Exp | In  |
| ОК        | CONTB/2016/1900011145/001  | 0111017738-16JCCM000 | 5          | B2        | SPB-2. Justificación de gastos tipo B2 ayudas | FEDTR | 2018      | 661      | 29. |
|           | CONTB/2016/1900011150/001  | 0110063357-17JCCM000 | 5          | B2        | SPB-2. Justificación de gastos tipo B2 ayudas | FEDTR | 2018      | 662      | 1.  |
| ОК        | CONTB/2016/1900011151/001  | 0111205729-16JCCM000 | 5          | B2        | SPB-2. Justificación de gastos tipo B2 ayudas | FEDTR | 2018      | 663      | 2.  |
| ко        | CONTB/2016/1900011153/001  | 0110064064-17JCCM000 | 5          | B2        | SPB-2. Justificación de gastos tipo B2 ayudas | FEDTR | 2018      | 664      | 20. |
|           | CONTB/2016/1900011169/001  | 0110165143-17JCCM000 | 5          | B2        | SPB-2. Justificación de gastos tipo B2 ayudas | FEDTR | 2018      | 665      | 1.  |
|           | CONTB/2016/1900011175/001  | 0111011000-16JCCM000 | 5          | B2        | SPB-2. Justificación de gastos tipo B2 ayudas | FEDTR | 2018      | 666      | 3.  |
|           | CONTB/2016/1900011176/001  | 0110063973-17JCCM000 | 5          | B2        | SPB-2. Justificación de gastos tipo B2 ayudas | FEDTR | 2018      | 667      | 4.  |

C.Calidad Sist.

Listado de control de calidad de sistemas, se realizará sobre todo el control de

calidad en conjunto.

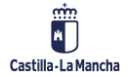

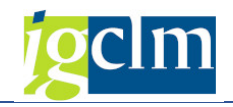

| Informac        | ión de la Operación Seleccionada           | -           |                                                                                |                |  |  |  |  |
|-----------------|--------------------------------------------|-------------|--------------------------------------------------------------------------------|----------------|--|--|--|--|
| Fondo           |                                            | 63          | FEDER (2014-2020)                                                              |                |  |  |  |  |
| Program         | a operativo                                | CM          | CM FEDER 2014-2020 DE CASTILLA-LA MANCHA                                       |                |  |  |  |  |
| Eje Prioritario |                                            | 04          | EP4. Econ baja de carbono                                                      |                |  |  |  |  |
| Objetivo        | Temático                                   | 04          | OT4. Apoyar la transición a economía baja en carbono todos los sectore         |                |  |  |  |  |
| Prioridad       | de Inversión                               | 4b          | 4b. Fomento de la eficiencia energética                                        |                |  |  |  |  |
| Objetivo        | Específico                                 | 040b2       | OE.4.2.2. Fomento del uso de energías renovables por las empresas              |                |  |  |  |  |
| Subvend         | ión global                                 |             | *** Sin Subvención Global ***                                                  |                |  |  |  |  |
| Organisr        | no                                         | ES211       | ES211001 COMUNIDAD AUTONOMA DE CASTILLA-LA MANCHA                              |                |  |  |  |  |
| Actuació        | n                                          | 040b2       | 040b2ES211001 Programa aprovechamiento energías renovables por las empresas.   |                |  |  |  |  |
| Centro g        | jestor                                     | 19070       | 19070000 D.G. DE INDUSTRIA, ENERGÍA Y MINERÍA                                  |                |  |  |  |  |
| Id Contr        | ol Calidad                                 | 60000       | 600000007                                                                      |                |  |  |  |  |
| Estado (        | Control Calidad                            | 1 Pendiente |                                                                                |                |  |  |  |  |
|                 |                                            |             |                                                                                |                |  |  |  |  |
| 9               |                                            |             |                                                                                |                |  |  |  |  |
| Cód.Preg        | un Descripción                             |             |                                                                                | Respuesta Obs. |  |  |  |  |
| 226             | En los manuales de procedimiento existe    | una clara   | definición y asignación de funciones, así como la debida separación de funcion |                |  |  |  |  |
| 227             | ¿Las operaciones propuestas para ser col   | inanciadas  | con fondos FEDER se adecúan a los criterios de selección?                      | <u> </u>       |  |  |  |  |
|                 | ¿Existen procedimientos de verificación a  | dministrat  | va adecuados?<br>sia de una pista de auditoria apreniada?                      |                |  |  |  |  |
| 228             | coel analisis realizado se puede conscatal | nor el Óre  |                                                                                |                |  |  |  |  |
| 228             | Lac modidas contra ol traudo adoptadas     | DOLEIOIL    |                                                                                |                |  |  |  |  |

### Ajustes

Ajustes. Obligatorios y solamente para todas las transacciones que haya

pasado el listado de Control de Calidad de Operaciones y cuyo resultado sea KO.

Nos mostrará la pantalla del detalle de la transacción y, marcando el pago sobre el que

queramos hacer el ajuste en el detalle de los pagos al beneficiario, pulsaremos, donde se nos abrirá la pantalla para introducirlos.

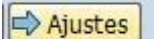

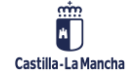

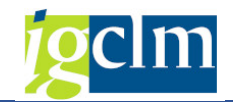

Modificar Control Calidad

| Datos de Cabecera                                                                                                    |                                                                                                    |                                                                                                    |                                                                                                    |
|----------------------------------------------------------------------------------------------------|----------------------------------------------------------------------------------------------------|----------------------------------------------------------------------------------------------------|----------------------------------------------------------------------------------------------------|
| Eje Prioritario                                                                                                    | 06 EP6. Medio ambiente y eficiencia rec                                                                                                    |                                                                                                    |                                                                                                    |
| Objetivo Temático                                                                                                    | 06 OT6. Proteger el medio ambiente y eficienci                                                                                                    | a de los recursos                                                                                                    |                                                                                                    |
| Prioridad Invr.                                                                                                    | 6c 6c. Patrimonio natural y cultural                                                                                                    |                                                                                                    |                                                                                                    |
| Objetivo Específico                                                                                                    | 060c1 OE.6.3.1. Patrimonio cultural                                                                                                    |                                                                                                    |                                                                                                    |
| Subvención global                                                                                                    | *** Sin Subvención Global ***                                                                                                    |                                                                                                    |                                                                                                    |
| Organismo                                                                                                    | ES211001 COMUNIDAD AUTONOMA DE CASTILLA                                                                                                    | -LA MANCHA                                                                                                    |                                                                                                    |
| Actuación                                                                                                    | 060c1ES211001 Promover la protección, fo                                                                                                    | mento y desarrollo del patrimonio cultural,                                                                                                    |                                                                                                    |
| Código de operación                                                                                                    | CONTB/2009/1800019803/001 CU GESTION                                                                                                    | INTEGRAL SERVICIOS EDIFICIO PALAFOX                                                                                                    |                                                                                                    |
| Código Transacción                                                                                                    | 0110257790-09JCCM020 *CU-GESTION INTE                                                                                                    | GRAL MARZO CONSERVATORIO                                                                                                    |                                                                                                    |
| Gasto total subvencionab<br>Gasto público subv. Justif<br>Gasto privado subv. Just.<br>Gasto Neto Subvencional<br>Avuda EEDER que conor | e en la SPB 6.847,13<br>cado en la SPB 6.847,13<br>en la transacción 0,00<br>le 6.847,13                                                                                                  | Gasto NO subvencionable<br>Fecha de recepción de cada solicitud de pago del bene<br>Fecha del pago efectivo del gasto incluido en esta trans<br>Pr | 0,00           ficiario         11.05.2009           sacción           rimera         12.03.2009           (Étima         10.05.2009 |
| Concepto Gasto                                                                                                    |                                                                                                    | 3                                                                                                    |                                                                                                    |
| *CU-GESTION INTEGRA                                                                                                    | L MARZO CONSERVATORIO                                                                                                    |                                                                                                    |                                                                                                    |
| Detale de los pagos al be<br>E F.Doc. Imp.<br>12.05.2009                                                                                | heficiario sobre la base de la solicitud del pado<br>Image: Subvencionable       Image: Subvencionable       Image: Subvencionable         6.847,13       JCCM/2009/0110257790       0,00 |                                                                                                    |                                                                                                    |

Se añadirán ajustes pulsando, D creando el sistema una línea donde se incluirán el tipo

del ajuste.

| Número de Operación Contable Txt.Origen Tipo Ajuste Importe Ajuste Descripción Ajus | 🖻 Motivos de Ajuste        |                  |                    | D                             |
|-------------------------------------------------------------------------------------|----------------------------|------------------|--------------------|-------------------------------|
|                                                                                     | Número de Operación Contab | e Txt.Origen Tip | o Ajuste Importe A | 1)<br>Ajuste Descripción Ajus |
|                                                                                     |                            |                  |                    |                               |

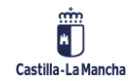

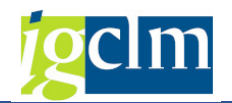

| 🔄 Motivos de Ajuste          |       |       |             |                |             | ×    |
|------------------------------|-------|-------|-------------|----------------|-------------|------|
| 3 9 12 17                    |       | R S   | 3. 2.       |                |             |      |
| Número de Operación Contable | Txt.O | rigen | Tipo Ajuste | Importe Ajuste | Descripción | Ajus |
| JCCM/2009/0110257790         | CC    |       |             | 0,00           |             |      |
|                              | 4 Þ   |       | 449         |                | 4           | Þ    |
|                              |       |       |             |                |             | /×   |

- El origen del ajuste será por defecto CC (Ajuste por Control de Calidad), para distinguirlos del resto de los ajustes que puede tener una transacción:
  - AJT Ajuste Transacción
  - VAD Ajuste por verificaciones administrativas
  - CC Ajuste por Control de Calidad
- El Tipo del ajuste se ha de seleccionar entre los tipos de ajustes facilitados por el match code, que serán los códigos AFISS:
  - 50 VARIOS CÓDIGOS AFFIS
  - o 51 Ausencia de contabilidad separada
  - o 52 Contabilidad incorrecta
  - o 53 Documentación justificativa incorrecta
  - o 54 Documentación justificativa insuficiente o inexistente
  - o 55 Gasto no elegible por naturaleza
  - 56 Pagos fuera de plazo
  - 57 Concurrencia con otras ayudas
  - o 58 Imposibilidad de constatar percepción de ayudas, concurrencia,...
  - o 59 Incumplimiento de políticas comunitarias (Publicidad, Medio

## Ambiente,..)

- o 60 Incumplimiento en materia de contratación pública
- o 61 Incumplimiento de bases reguladoras, convocatoria, etc
- 62 Incumplimiento total de la finalidad de la ayuda
- o 63 Incumplimiento parcial de la finalidad de la ayuda
- o 64 Gasto no elegible por periodo
- o 65 Porcentajes de cofinanciación incorrectos
- o 66 No consideración de ingresos generados
- o 67 Fraude
- o 68 Abuso de derecho
- o 69 No elegibilidad del beneficiario final / destinatario último
- o 70 Pista auditoria insuficiente
- o 71 Ausencia de pago
- o 72 No existen criterios de imputación de gastos indirectos
- o 73 Costes no elegibles geográficamente

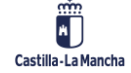

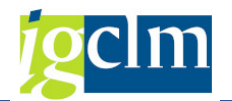

o 74 Otras

Importe del ajuste – importe del ajuste que proceda. El sumatorio de todos los ajustes se verá reflejado en el I.N.Subv. y modificará el Importe subvencionable de la Transacción, reflejándose en los gastos de ésta.

| Datos Generales                                       |                       |                                                                |            |       |
|-------------------------------------------------------|-----------------------|----------------------------------------------------------------|------------|-------|
| Destinatario del reparto FEDER                        | ES211001 COMUNIDAD    | AUTONOMA DE CASTILLA-LA MANCHA                                 |            |       |
| Gasto total justificado en la SPB                     | 6.847,13              | Importe IVA no recuperable                                     |            | 0,00  |
| Gasto total subvencionable en la SPB                  | 6.347,13              | Gasto NO subvencionable                                        | 5          | 00,00 |
| Gasto público subv. Justificado en la SPB             | 6.347,13              | Fecha de recepción de cada solicitud de pago del beneficiario  | 11.05.2009 |       |
| Gasto privado subv. Just. en la transacción           | 0,00                  | Fecha del pago efectivo del gasto incluido en esta transacción |            |       |
| Gasto Neto Subvencionable                             | 6.347,13              | Primera                                                        | 12.03.2009 |       |
| Ayuda FEDER que generaría la SPB                      | 5.077,70              | Última                                                         | 10.05.2009 |       |
|                                                       | 220                   |                                                                |            |       |
|                                                       |                       |                                                                |            |       |
| Detalle de los pagos al beneficiario sobre la base de | la solicitud del pago |                                                                |            |       |
| g 1: - M M 7. Z. =                                    | I → Ajustes           |                                                                |            |       |
| F.Doc. Imp. Subvencionable Nro.Oper.                  | Contable I.N.Subv.    |                                                                |            |       |
| 12.05.2009 d 6.347,13 JCCM/200                        | 9/0110257790 500,00   |                                                                |            |       |

Se han de grabar antes de salir de la pantalla del detalle de la transacción, ya que sino el sistema no los grabará.

| Modificar Contro                                                                                                    | ol Calidad                                                                                                    |                                                                                                    |                                                                                                    |                                                          |
|----------------------------------------------------------------------------------------------------|----------------------------------------------------------------------------------------------------|----------------------------------------------------------------------------------------------------|----------------------------------------------------------------------------------------------------|----------------------------------------------------------|
|                                                                                                    |                                                                                                    |                                                                                                    |                                                                                                    |                                                          |
| atos de Cabecera                                                                                                    |                                                                                                    |                                                                                                    |                                                                                                    |                                                          |
| 2je Prioritario                                                                                                    | 06 EP6. Medio am                                                                                                    | nbiente y eficiencia rec                                                                                                    |                                                                                                    |                                                          |
| )bjetivo Temático                                                                                                    | 06 OT6. Proteger                                                                                                    | r el medio ambiente y eficiencia o                                                                                                    | le los recursos                                                                                                    |                                                          |
| rioridad Invr.                                                                                                    | 6c 6c. Patrimonio                                                                                                    | natural y cultural                                                                                                    |                                                                                                    |                                                          |
| Objetivo Específico                                                                                                    | 060c1 0E.6.3.1                                                                                                    | . Patrimonio cultural                                                                                                    |                                                                                                    |                                                          |
| ubvención global                                                                                                    | *** Sin S                                                                                                    | ubvención Global ***                                                                                                    |                                                                                                    |                                                          |
| Drganismo                                                                                                    | ES211001 COMUNIE                                                                                                    | AD AUTONOMA DE CASTILLA-L                                                                                                    | A MANCHA                                                                                                    |                                                          |
| Actuación                                                                                                    | 060c1ES211001                                                                                                    | Promover la protección, fome                                                                                                    | ento y desarrollo del patrimonio cultural,                                                                                                    |                                                          |
| Código de operación                                                                                                    | CONTB/2009/1800019                                                                                                    | CU GESTION IN                                                                                                    | FEGRAL SERVICIOS EDIFICIO PALAFOX                                                                                                    |                                                          |
| Código Transacción                                                                                                    | 0110257790-09JCCM02                                                                                                    | CU-GESTION INTEGR                                                                                                    | AL MARZO CONSERVATORIO                                                                                                    |                                                          |
|                                                                                                    |                                                                                                    |                                                                                                    |                                                                                                    |                                                          |
| po Transacción                                                                                                    | B2                                                                                                    |                                                                                                    |                                                                                                    |                                                          |
| latos Generales                                                                                                    |                                                                                                    |                                                                                                    |                                                                                                    |                                                          |
|                                                                                                    |                                                                                                    |                                                                                                    |                                                                                                    |                                                          |
| estinatario del reparto Fl                                                                                                    | EDER                                                                                                    | ES211001 COMUNIDAD                                                                                                    | AUTONOMA DE CASTILLA-LA MANCHA                                                                                                    |                                                          |
| Destinatario del reparto Fl<br>Gasto total justificado en                                                                                                    | EDER<br>la SPB                                                                                                    | ES211001 COMUNIDAD 6.847,13                                                                                                    | AUTONOMA DE CASTILLA-LA MANCHA<br>Importe IVA no recuperable                                                                                                    | 0,00                                                     |
| Destinatario del reparto FI<br>Fasto total justificado en<br>Fasto total subvencionabl                                                                                                    | EDER<br>la SPB<br>le en la SPB                                                                                                    | ES211001 COMUNIDAD<br>6.847,13<br>6.347,13                                                                                                    | AUTONOMA DE CASTILLA-LA MANCHA<br>Importe IVA no recuperable<br>Gasto NO subvencionable                                                                                                    | 0,00                                                     |
| Destinatario del reparto Fl<br>Gasto total justificado en<br>Gasto total subvencionabl<br>Gasto público subv. Justifi                                                                                                    | EDER<br>la SPB<br>ole en la SPB<br>ficado en la SPB                                                                                                    | ES211001 COMUNIDAD<br>6.847,13<br>6.347,13<br>6.347,13                                                                                                    | AUTONOMA DE CASTILLA-LA MANCHA<br>Importe IVA no recuperable<br>Gasto NO subvencionable<br>Fecha de recepción de cada solicitud de pago del beneficiario                                                                                               | 0,00<br>500,00<br>11.05.2009                             |
| Destinatario del reparto FI<br>Gasto total justificado en<br>Gasto total subvencionabl<br>Gasto público subv. Justifi<br>Gasto privado subv. Just.                                                                                                    | EDER<br>la SPB<br>ole en la SPB<br>ficado en la SPB<br>en la transacción                                                                                                    | ES211001 COMUNIDAD<br>6.847,13<br>6.347,13<br>6.347,13<br>0,00                                                                                                    | AUTONOMA DE CASTILLA-LA MANCHA<br>Importe IVA no recuperable<br>Gasto NO subvencionable<br>Fecha de recepción de cada solicitud de pago del beneficiario<br>Fecha del pago efectivo del gasto incluido en esta transacción                             | 0,00                                                     |
| estinatario del reparto Fi<br>iasto total justificado en<br>iasto total subvencionabl<br>iasto público subv. Justifi<br>iasto privado subv. Just.<br>iasto Neto Subvencionab                                                                                                    | EDER<br>la SPB<br>ple en la SPB<br>ficado en la SPB<br>en la transacción<br>ble                                                                                                    | ES211001 COMUNIDAD<br>6.847,13<br>6.347,13<br>6.347,13<br>0,00<br>6.347,13                                                                                         | AUTONOMA DE CASTILLA-LA MANCHA<br>Importe IVA no recuperable<br>Gasto NO subvencionable<br>Fecha de recepción de cada solicitud de pago del beneficiario<br>Fecha del pago efectivo del gasto incluido en esta transacción<br>Primera                  | 0,00<br>500,00<br>11.05.2009                             |
| Destinatario del reparto Fl<br>Gasto total justificado en<br>iasto total subvencionabl<br>iasto público subv. Justifi<br>iasto privado subv. Just.<br>iasto Neto Subvencionab<br>iyuda FEDER que genera                                                                                                    | EDER<br>la SPB<br>le en la SPB<br>ficado en la SPB<br>en la transacción<br>ble<br>aría la SPB                                                                                                    | ES211001 COMUNIDAD<br>6.847,13<br>6.347,13<br>6.347,13<br>0,00<br>6.347,13<br>5.077,70                                                                             | AUTONOMA DE CASTILLA-LA MANCHA<br>Importe IVA no recuperable<br>Gasto NO subvencionable<br>Fecha de recepción de cada solicitud de pago del beneficiario<br>Fecha del pago efectivo del gasto incluido en esta transacción<br>Primera<br>Última        | 0,00<br>500,00<br>11.05.2009<br>12.03.2009<br>10.05.2009 |
| Destinatario del reparto FI<br>Gasto total justificado en<br>Gasto total subvencionabl<br>Gasto público subv. Justifi<br>Gasto privado subv. Just.<br>Gasto Neto Subvencionat<br>vyuda FEDER que genera                                                                                                    | FEDER<br>la SPB<br>lole en la SPB<br>ficado en la SPB<br>. en la transacción<br>ble<br>arís la SPB                                                                                                    | ES211001 COMUNIDAD<br>6.847,13<br>6.347,13<br>6.347,13<br>0,00<br>6.347,13<br>5.077,70                                                                             | AUTONOMA DE CASTILLA-LA MANCHA<br>Importe IVA no recuperable<br>Gasto NO subvencionable<br>Fecha de recepción de cada solicitud de pago del beneficiario<br>Fecha del pago efectivo del gasto incluido en esta transacción<br>Primera<br>Última        | 0,00<br>500,00<br>11.05.2009<br>12.03.2009<br>10.05.2009 |
| Destinatario del reparto FI<br>Sasto total justificado en<br>Sasto total subvencionabi<br>Sasto piùblico subv. Justifi<br>Sasto privado subv. Just.<br>Justo Neto Subvencionabi<br>yuuda FEDER que genera<br>oncepto Gasto                                                                                                    | FEDER<br>la SPB<br>ble en la SPB<br>ficado en la SPB<br>en la transacción<br>ble<br>aría la SPB                                                                                                    | ES211001 COMUNIDAD.<br>6.847,13<br>6.347,13<br>6.347,13<br>0,00<br>6.347,13<br>5.077,70                                                                            | AUTONOMA DE CASTILLA-LA MANCHA<br>Importe IVA no recuperable<br>Gasto NO subvencionable<br>Fecha de recepción de cada solicitud de pago del beneficiario<br>Fecha del pago efectivo del gasto incluido en esta transacción<br>Primera<br>Última        | 0,00<br>500,00<br>11.05.2009<br>10.05.2009               |
| Destinatario del reparto FI<br>Gasto total justificado en<br>Sasto total subvencionabi<br>Sasto pitvido subv. Justifi<br>Sasto privado subv. Just.<br>Sasto Neto Subvencionabi<br>vyuda FEDER que genera<br>oncepto Gasto<br>*CU-GESTION INTEGRA                                                                                       | EDER<br>la SPB<br>ole en la SPB<br>ficado en la SPB<br>en la transacción<br>ble<br>aría la SPB<br>AL MARZO CONSERVATORIO                                                                                   | ES211001 COMUNIDAD.<br>6.647,13<br>6.347,13<br>6.347,13<br>0,00<br>6.347,13<br>5.077,70                                                                            | AUTONOMA DE CASTILLA-LA MANCHA<br>Importe IVA no recuperable<br>Gasto NO subvencionable<br>Fecha de recepción de cada solicitud de pago del beneficiario<br>Fecha del pago efectivo del gasto incluido en esta transacción<br>Primera<br>Última        | 0,00<br>500,00<br>11.05.2009<br>12.03.2009<br>10.05.2009 |
| Destinatario del reparto FI<br>Gasto total justificado en<br>Sasto total subvencionabi<br>Jasto privalo subv. Justifi<br>Jasto privado subv. Justi<br>Jasto Neto Subvencionabi<br>yuda FEDER que genera<br>oncepto Gasto<br>*CU-GESTION INTEGRA                                                                                        | EDER<br>la SPB<br>ole en la SPB<br>ficado en la SPB<br>e na la transacción<br>ble<br>aría la SPB<br>AL MARZO CONSERVATORIO                                                                                 | ES211001 COMUNIDAD<br>6.847,13<br>6.347,13<br>0,00<br>6.347,13<br>0,00<br>6.347,13<br>5.077,70                                                                     | AUTONOMA DE CASTILLA-LA MANCHA<br>Importe IVA no recuperable<br>Gasto NO subvencionable<br>Fecha de recepción de cada solicitud de pago del beneficiario<br>Fecha del pago efectivo del gasto incluido en esta transacción<br>Primera<br>Última        | 0,00<br>500,00<br>11.05.2009<br>10.05.2009               |
| Destinatario del reparto FI<br>Gasto total justificado en<br>Gasto total subvencionabi<br>Sasto pitólico subv. Justifi<br>Sasto pitólico subv. Just.<br>Sasto Neto Subvencional:<br>Ayuda FEDER que genera<br>Concepto Gasto<br>*CU-GESTION INTEGRA                                                                                    | EDER<br>la SPB<br>le en la SPB<br>ficado en la SPB<br>e en la transacción<br>ble<br>aría la SPB<br>AL MARZO CONSERVATORIO                                                                                  | ES211001 COMUNIDAD<br>6.847,13<br>6.347,13<br>6.347,13<br>0,00<br>6.347,13<br>5.077,70                                                                             | AUTONOMA DE CASTILLA-LA MANCHA<br>Importe IVA no recuperable<br>Gasto NO subvencionable<br>Fecha de recepción de cada solicitud de pago del beneficiario<br>Fecha del pago efectivo del gasto incluido en esta transacción<br>Primera<br>Última        | 0,00<br>500,00<br>11.05.2009<br>10.05.2009               |
| Destinatario del reparto FI<br>Gasto total justificado en<br>Gasto total subvencionabi<br>Gasto privado subv. Justifi<br>Sasto privado subv. Justi,<br>Gasto Neto Subvencionat<br>Ayuda FEDER que genera<br>Concepto Gasto<br>"CU-GESTION INTEGRA                                                                                      | EDER<br>la SPB<br>le en la SPB<br>ficado en la SPB<br>. en la transacción<br>ble<br>aría la SPB<br>AL MARZO CONSERVATORIO                                                                                  | ES211001 COMUNIDAD<br>6.847,13<br>6.347,13<br>6.347,13<br>0,00<br>6.347,13<br>5.077,70                                                                             | AUTONOMA DE CASTILLA-LA MANCHA<br>Importe IVA no recuperable<br>Gasto NO subvencionable<br>Fecha de recepción de cada solicitud de pago del beneficiario<br>Fecha del pago efectivo del gasto incluido en esta transacción<br>Primera<br>Última        | 0,00<br>500,00<br>11.05.2009<br>10.05.2009               |
| lestinatario del reparto FI<br>asato total justificado en<br>iasto total subvencionabi<br>asto privado subv. Justifi<br>iasto privado subv. Just.<br>iasto Neto Subvencionabi<br>vyuda FEDER que genera<br>ioncepto Gasto<br>"CU-GESTION INTEGRA                                                                                       | EDER<br>la SPB<br>ole en la SPB<br>en la transacción<br>ble<br>aría la SPB<br>AL MARZO CONSERVATORIO                                                                                                    | ES211001 COMUNIDAD<br>6.847,13<br>6.347,13<br>6.347,13<br>0,00<br>6.347,13<br>5.077,70                                                                             | AUTONOMA DE CASTILLA-LA MANCHA<br>Importe IVA no recuperable<br>Gasto NO subvencionable<br>Fecha de recepción de cada solicitud de pago del beneficiario<br>Fecha del pago efectivo del gasto incluido en esta transacción<br><u>Primera</u><br>Última | 0,00<br>500,00<br>11.05.2009<br>10.05.2009               |
| Destinatario del reparto FI<br>Sasto total justificado en<br>Sasto total subvencionabi<br>Sasto privado subv. Justifi<br>Sasto privado subv. Just.<br>Sasto Neto Subvencionabi<br>Vyuda FEDER que genera<br>Concepto Gasto<br>*CU-GESTION INTEGRA                                                                                      | EDER<br>la SPB<br>jole en la SPB<br>ficado en la SPB<br>en la transacción<br>ble<br>en la transacción<br>ble<br>AL MARZO CONSERVATORIO                                                                     | ES211001 COMUNIDAD.<br>6.647,13<br>6.347,13<br>0,00<br>6.347,13<br>0,00<br>6.347,13<br>5.077,70<br>Solicitud del pago                                              | AUTONOMA DE CASTILLA-LA MANCHA<br>Importe IVA no recuperable<br>Gasto NO subvencionable<br>Fecha de recepción de cada solicitud de pago del beneficiario<br>Fecha del pago efectivo del gasto incluido en esta transacción<br><u>Primera</u><br>Última | 0,00<br>500,00<br>11.05.2009<br>12.03.2009<br>10.05.2009 |
| Destinatario del reparto FI<br>Gasto total justificado en<br>Sasto total subvencionabi<br>Sasto público subv. Justifi<br>Sasto privado subv. Justi<br>Sasto Neto Subvencionabi<br>Vyuda FEDER que genera<br>Ioncepto Gasto<br>*CU-GESTION INTEGRA                                                                                      | EDER<br>la SPB<br>sole en la SPB<br>ficado en la SPB<br>en la transacción<br>ble<br>aría la SPB<br>AL MARZO CONSERVATORIO<br>eneficiario sobre la base de la s<br>() () () () () () () () () () () () () ( | ES211001 COMUNIDAD<br>6.947,13<br>6.347,13<br>6.347,13<br>0,00<br>6.347,13<br>5.077,70<br>Solicitud del pago                                                       | AUTONOMA DE CASTILLA-LA MANCHA<br>Importe IVA no recuperable<br>Gasto NO subvencionable<br>Fecha de recepción de cada solicitud de pago del beneficiario<br>Fecha del pago efectivo del gasto incluido en esta transacción<br>Primera<br>Última        | 0,00<br>500,00<br>11.05.2009<br>10.05.2009               |
| Destinatario del reparto FI<br>Gasto total justificado en<br>Gasto total subvencionabi<br>Sasto privado subv. Justifi<br>Sasto Neto Subvencionabi<br>Ayuda FEDER que genera<br>Oncepto Gasto<br>*CU-GESTION INTEGRA<br>Detalle de los pagos al bei<br>Real de los pagos al bei<br>Real de los pagos al bei<br>Real de los pagos al bei | EDER<br>la SPB<br>le en la SPB<br>ficado en la SPB<br>en la transacción<br>ble<br>aría la SPB<br>AL MARZO CONSERVATORIO<br>eneficianio sobre la base de la s<br>() ) ) () () () () () () () () () () ()    | ES211001         COMUNIDAD           6.847,13         6.347,13           6.347,13         0,00           6.347,13         0,00           6.347,13         5.077,70 | AUTONOMA DE CASTILLA-LA MANCHA<br>Importe IVA no recuperable<br>Gasto NO subvencionable<br>Fecha de recepción de cada solicitud de pago del beneficiario<br>Fecha del pago efectivo del gasto incluido en esta transacción<br>Primera<br>Última        | 0,00<br>500,00<br>11.05.2009<br>10.05.2009               |

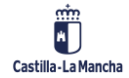

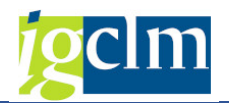

C.Calidad Conforme El sistema verificará:

**1.** El sistema verificará que al menos una Transacción tenga el check list de Control de Calidad de Operaciones relleno. En caso contrario mostrará el siguiente error:

Se debe cumplimentar al menos un control de calidad

El sistema verificará que se haya pasado el Listado de Control de Calidad de Sistemas.
 En caso contrario mostrará el siguiente error:

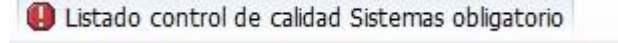

3. El sistema verificará que aquellas transacciones que hayan pasado el check list de control de calidad de operaciones cuyo resultado sea KO tengan su correspondiente ajuste. En caso contrario mostrará el siguiente error:

Para transacción 0110257790-09JCCM020 (estado KO) se debe rellenar ajustes

 El sistema verificará que la documentación obligatoria esté rellena. En caso contrario mostrará el siguiente error:

Faltan documentos por anexar, revise árbol de documentación

Muestra un pop up de confirmación antes del trámite de las operaciones

| C Co | onfirmación                           |                                             |  |
|------|---------------------------------------|---------------------------------------------|--|
| 0    | ¿Desea dar por c<br>tramitar los expe | onforme el control de calidad y<br>dientes? |  |
|      | [Sí                                   | No                                          |  |

NO  $\rightarrow$  no hace nada y te mantiene en la misma pantalla.

SI se realizará lo siguiente:

| Código de operación       | T.Ctrl.C. |   | Texto                                     |    |
|---------------------------|-----------|---|-------------------------------------------|----|
| æ                         | 2         | 0 | Se actualizó 600000007 nro.               |    |
| CONTB/2016/1900011145/001 | 2         | 0 | Expediente FEDTR 2018 000000661 tramitado | 13 |
| CONTB/2016/1900011150/001 | 2         | 0 | Expediente FEDTR 2018 000000662 tramitado |    |
| CONTB/2016/1900011151/001 | 2         | 0 | Expediente FEDTR 2018 000000663 tramitado |    |
| CONTB/2016/1900011153/001 | 2         | 0 | Expediente FEDTR 2018 000000664 tramitado | 1  |
| CONTB/2016/1900011169/001 | 2         |   | Expediente FEDTR 2018 000000665 tramitado |    |

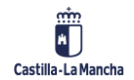

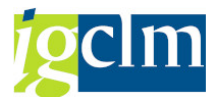

- Todas las Transacciones pasarán a motivo 06, excepto aquellas en las que se haya metido tal ajuste que el Gasto público subvencionable justificado en la SPB se haya quedado a cero, pasando en este caso a motivo 97, gasto no elegible
- > El estado del Control de Calidad pasará a 3

| 🔄 Modificar Control de Calidad |           |      |                                                 | × |
|--------------------------------|-----------|------|-------------------------------------------------|---|
| Código de operación            | T.Ctrl.C. |      | Texto                                           |   |
| P                              | 2         | 0    | Se actualizó control de calidad nro. 6000000001 |   |
| CONTB/2017/1900010786/001      | 2         | 0    | Expediente FEDTR 2018 000000539 tramitado       |   |
| CONTB/2017/1900010796/001      | 2         | 0    | Expediente FEDTR 2018 000000540 tramitado       |   |
| CONTB/2017/1900010805/001      | 2         | 0    | Expediente FEDTR 2018 000000541 tramitado       |   |
|                                |           | tera |                                                 |   |

Actualmente deshabilitado. Pendiente de especificaciones

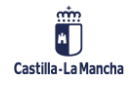